### **Gestion des droits (CegidLife)**

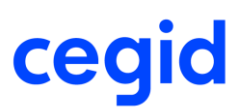

Ce guide a pour objectif de faciliter la gestion des droits utilisateurs dans CegidLife par un administrateur. Il est tout particulièrement destiné aux administrateurs SaaS des solutions Cegid On Demand.

### L'administrateur SaaS

Sur ses solutions On Demand, Cegid demande à chaque client de définir un (ou plusieurs) administrateur(s) SaaS : à quoi cela correspond-il ?

L'administrateur SaaS est le garant de la sécurité des données côté client. Il est le seul habilité à effectuer un certain nombre d'opérations, comme :

- Demander la restauration des dossiers existants (en ouvrant un ticket auprès du support)
- Demander la restitution des données (en ouvrant un ticket auprès du support)
- Demander la mise à disposition des données client à un tiers, avec accord écrit du client
- Créer et modifier les utilisateurs de sa solution SaaS

De plus, l'administrateur SaaS est le contact privilégié de la plateforme SaaS Cegid. A ce titre, c'est notamment lui qui reçoit les informations de démarrage de sa solution SaaS.

Il est recommandé de désigner au moins 2 administrateurs SaaS afin de pallier d'éventuelles absences.

### Les droits dans CegidLife

Il existe différents niveaux de droits dans CegidLife, qui accordent plus ou moins de possibilités aux utilisateurs :

- Un profil administrateur, qui permet de gérer n'importe quel utilisateur du tiers
- Un profil utilisateur (simple) qui permet de consulter ses propres informations et gérer une partie de ses abonnements

La gestion des droits & accès se fait généralement via un système d'abonnement à des services. Selon le paramétrage de ces services, un simple utilisateur sera autonome pour s'y abonner, ou bien il faudra la validation de son administrateur.

Cas particulier : administrateur SaaS

Le « statut » d'administrateur SaaS est un service qui ne peut être attribué que par un compte administrateur CegidLife.

**Attention**, cela signifie aussi que les administrateurs CegidLife sont autonomes pour s'attribuer ce statut.

### Table des matières

| I.   | Prérequis, accès, généralités                                | 3  |
|------|--------------------------------------------------------------|----|
| II.  | Utilisateur                                                  | 4  |
| 1)   | Créer un nouveau compte                                      | 4  |
| 2)   | ) Supprimer un compte                                        | 5  |
| III. | Gestion des abonnements                                      | 6  |
| 1)   | ) Ajouter un nouveau droit à un utilisateur                  | 6  |
| 2)   | ) Supprimer un droit à un utilisateur                        | 6  |
| IV.  | Administrateur CegidLife                                     | 8  |
| 1)   | Nommer un nouvel administrateur                              | 8  |
| 2)   | ) Supprimer son droit à un administrateur                    | 8  |
| V.   | Administrateur SaaS                                          | 10 |
| 1)   | Nommer un nouvel administrateur SaaS                         | 10 |
| 2)   | ) Supprimer un administrateur SaaS                           | 10 |
| VI.  | Cas particuliers : entreprise multisite, utilisateur externe | 11 |
| 1)   | ) Abonner un utilisateur externe                             | 11 |
| 2)   | ) Donner un droit d'administration sur un tiers              | 13 |
| 3)   | ) Donner le statut d'administrateur SaaS sur un tiers        | 14 |

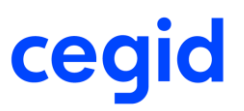

### I. Prérequis, accès, généralités

Les actions décrites ci-dessous se réalisent dans « Mon Profil » sur <u>CegidLife</u>. Elles nécessitent d'être **administrateur CegidLife**.

| Bienvenue sur votre espace client Cegidlife |                                                                                                    | Cegid.com                                                                   | Partenaires        | Boutique |
|---------------------------------------------|----------------------------------------------------------------------------------------------------|-----------------------------------------------------------------------------|--------------------|----------|
| cegid                                       | SOLUTIONS ADMINISTRATION SUPPORT COMMUNAUTÉ CONTAC                                                                  | т                                                                           | MME.M              | Q        |
|                                             | E-Val : accélérateur de performance<br>Améliorez la productivité et développez<br>de nouvelles missions au cabinet. | <ul> <li>Mon</li> <li>Notif</li> <li>Aide</li> <li>Décconstruire</li> </ul> | Profil<br>ications |          |
| TÉLÉCHARGEMENTS                             | CONTENUS SUPPORT DEMAND                                                                                             | ES SUPPO                                                                    | RT OUVERTE         | S        |

Un administrateur CegidLife possède un profil de ce type :

| 1      | cegid                                                                                                    | Gestion des utilisateur                                                                                                    |
|--------|----------------------------------------------------------------------------------------------------|----------------------------------------------------------------------------------------------------|
|        | ▲ Mes informations personnelles                                                                                               | 🛋 Mes services                                                                                                    |
| ۵<br>۸ | Civillé Monsieur<br>Nom ADMIN Prénom<br>Adresse<br>e-mail admin@mondomaine.fr Changer d'adresse e-mail<br>Téléphone Téléphone | Abonnements services validés     Abonnements services refusés     Abonnements services refusés     Mes 3 derniers services                                                                                         |
| ٥      | Langue Français Fonction Assistant acheteur                                                                                   | Gestion des Utilisateurs - Administration Guadra Portail Expert Services - utilisateurs du cabinet G<br>Quadra Portail Expert Services - utilisateurs du cabinet G<br>Préférence sur le fonctionnel : Comptabilité |
|        | Annuaires Cegid Passeport<br>Tiers s+++++++++++++++++++++++++++++++++++                                                       | Derniers audits     13/03/2020 09/21:17     Connexion Connexion réussie     13/03/2020 09/21:16     Authentification     Authentification     Connexion réussie     Connexion réussie                              |
|        | Changer mon mot de passe  Changer mon mot de passe  ADerniers administrateurs  ADMIN admin@mondomaine.fr                      | Catalogue de services  Services 0 Nouveaux services                                                                                                    |
|        | Jž. Utilisateurs         >           4         Utilisateurs adtvés         4           Utilisateurs adtvés         4          | Services sans abonné     Demandes d'abonnement en attentes de validation     Les 3 derniers services ajoutés au catalogue                                                                                          |

On peut noter le menu (sur la gauche) assez riche. Un utilisateur « simple » ne possède que les 4 premiers éléments.

Il est également possible d'accéder à la partie « Gestion des utilisateurs » directement depuis le menu CegidLife (pour les administrateurs toujours) :

| Bienvenue sur votre espace client Cegidlife |           | Cegid.com                                 | F |
|---------------------------------------------|-----------|-------------------------------------------|---|
| cegid                                       | SOLUTIONS | ADMINISTRATION SUPPORT COMMUNAUTÉ CONTACT |   |
| OUTILS                                      |           | SERVICES                                  |   |
| Cloud Control Center                        |           | Gestion des utilisateurs                  |   |

#### II. Utilisateur

1) Créer un nouveau compte

Pour créer un nouvel utilisateur :

- Aller sur la page de gestion des utilisateurs (soit directement depuis la page d'accueil

CegidLife, soit via le bouton 🤷 dans le menu sur le profil)

- Cliquer sur « Ajouter un utilisateur »

| 1         | ce            | gid                  |         |                                                     |                                                                |                                     |
|-----------|---------------|----------------------|---------|-----------------------------------------------------|----------------------------------------------------------------|-------------------------------------|
| 1         |               |                      |         |                                                     |                                                                |                                     |
|           |               |                      |         | 🔊 Renvoyer l'e-n                                    | nail d'activation 🔒 Ajouter un utilise                         | ateur 48. Importer des utilisateurs |
| 4         | Critère       | es de sélection      |         |                                                     |                                                                | $\sim$                              |
| 19.<br>20 | Tiers<br>9*** | rattaché             |         | Nom complet Fonction Tous Administrateurs seulement | Adresse e-mail Statut utilisateur Tous Groupe d'individus Tous | <ul><li>✓</li><li>✓</li></ul>       |
|           | .ale. Ut      | ilisateurs           |         | A requalifier                                       | ×Rèin                                                          | itialiser les critères Filtrer      |
|           |               |                      |         |                                                     | Aj                                                             | outer au groupe d'utilisateurs      |
|           |               | Company Name         | Nom com | plet                                                | Email                                                          |                                     |
|           |               | 9******** MA SOCIETE |         | JSATEUR 1                                           | utilisateur1@mondomaine.fr                                     | / 3 🖻 🗃                             |
|           |               | 9****** MA SOCIETE   | 👗 ADM   | MIN 2                                               | admin2@mondomaine.fr                                           | / 0 = 0                             |
|           |               | 9******* MA SOCIETE  |         | LISATEUR 2                                          | utilisateur2@mondomaine.fr                                     | / 0 🗳 💣                             |

- Renseigner le formulaire et valider :

| Civilité<br>Monsieur    | Nom           | 7          | Prénom | 7                           |  |
|-------------------------|---------------|------------|--------|-----------------------------|--|
| dresse email            |               | 2          |        |                             |  |
| élénhone five           |               |            |        |                             |  |
| ×                       |               |            |        |                             |  |
| éléphone portable       |               |            |        |                             |  |
|                         |               |            |        |                             |  |
| angue                   |               |            |        |                             |  |
| onction                 |               |            |        |                             |  |
| ~                       |               |            |        |                             |  |
| Tiers rattaché          |               |            |        | Abonnement externe autorisé |  |
| INNERSE CEGID-CHE       | Z QUADRATUS 3 | EDD CYBENS | ~      | 2                           |  |
| liveau de sécurité du m | xt de passe   |            |        |                             |  |

- L'utilisateur recevra automatiquement le mail lui permettant d'activer son compte

#### Attention :

- Si l'adresse email est déjà enregistrée sur un autre utilisateur présent dans la base, il ne sera pas possible de créer un utilisateur avec celle-ci. Il sera en revanche peut-être

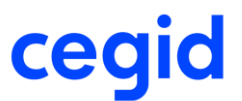

possible d'ajouter des droits sur le compte déjà existant (voir *Cas particuliers : entreprise multisite, utilisateur externe*)

 Par défaut l'utilisateur pourra recevoir un abonnement pour un service d'un autre tiers (à l'initiative de l'administrateur de ce tiers). Si l'utilisateur ne doit pas recevoir ce type d'abonnement, il faut décocher la case « Abonnement externe autorisé ».

NB : Le niveau de sécurité du mot de passe est par défaut positionné à Moyen (2). Il est possible de le mettre à Faible (1) ou Fort (3).

La politique de sécurité correspondante à chacun des niveaux est la suivante :

|        | Nb caractères<br>minimum | Nb de types de caractères<br>différents minimum* | Derniers mots de passe<br>mémorisés (non réutilisables) | Fréquence de changement |
|--------|--------------------------|--------------------------------------------------|---------------------------------------------------------|-------------------------|
| Faible | 6                        | 2                                                | 1                                                       | -                       |
| Moyen  | 8                        | 3                                                | 2                                                       | 180 j                   |
| Fort   | 10                       | 3                                                | 4                                                       | 90j                     |

\* Le mot de passe doit contenir un nombre minimum de typologies de caractères différentes parmi : majuscule, minuscule, chiffre, caractère spécial

Il est à noter que le mot de passe ne doit pas reprendre une partie du login (pas une séquence de 3 lettres).

#### 2) Supprimer un compte

Pour supprimer un compte, rendez-vous dans votre page de gestion des utilisateurs. Vous pouvez vous aider des filtres pour rechercher l'utilisateur à supprimer. La suppression se fait simplement via l'icône dédiée :

|          |               |                                |          | Renvoyer l'e-n                                                    | nail d'activation | 1. Ajouter un utilisate | eur 📣 Importer des utilisateurs |
|----------|---------------|--------------------------------|----------|-------------------------------------------------------------------|-------------------|-------------------------|---------------------------------|
| *        | Critère       | es de sélection                |          |                                                                   |                   |                         | $\sim$                          |
| 12.<br>C | Tiers<br>9*** | rattaché<br>••••••• MA SOCIETE |          | Nom complet Fonction Tous Administrateurs seulement A requalifier |                   | Adresse e-mail          | atser les critères Filtrer      |
|          | .sta. Ut      | ilisateurs                     |          |                                                                   |                   |                         |                                 |
|          |               |                                |          |                                                                   |                   | Ajo                     | uter au groupe d'utilisateurs   |
|          |               | Company Name                   | Nom comp | plet                                                              | Email             |                         |                                 |
|          |               | 9******* MA SOCIETE            | L UTILI  | SATEUR 1                                                          | utilisateur1@     | mondomaine.fr           | / 🖸 🗃 🗃                         |
|          |               | 9******* MA SOCIETE            | 👗 ADM    | 11N 2                                                             | admin2@mo         | ndomaine.fr             | / 🖸 🗃 🗃                         |
|          |               | 9****** MA SOCIETE             |          | ISATEUR 2                                                         | utilisateur2@     | mondomaine.fr           | / 0 2 2                         |

N'oubliez pas de valider la demande de confirmation.

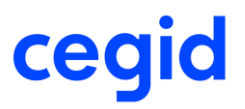

#### III. Gestion des abonnements

La gestion des droits & des accès dans CegidLife repose sur un **système d'abonnement à des services**. Le système est ainsi le même pour désigner un nouvel administrateur CegidLife, un administrateur SaaS, donner accès à des applications etc. Seul le nom du service change.

1) Ajouter un nouveau droit à un utilisateur

Si l'utilisateur ne possède pas encore de compte, il faut lui en créer un (voir *Créer un nouveau compte*).

Pour attribuer un nouveau droit à un utilisateur :

- Aller sur la page de gestion des utilisateurs (soit directement depuis la page d'accueil
  - CegidLife, soit via le bouton dans le menu sur le profil)

| 1        | ce             | gid                    |         |                           |                                       |                                   |
|----------|----------------|------------------------|---------|---------------------------|---------------------------------------|-----------------------------------|
| 1        |                | -                      |         |                           |                                       |                                   |
|          |                |                        |         | 😒 Renvoyer l'e-n          | ail d'activation 🔒 Ajouter un utilisa | ateur 📣 Importer des utilisateurs |
| 4        | Critère        | es de sélection        |         |                           |                                       | ~                                 |
| <u>.</u> | Tiers<br>9***  | rattaché<br>MA SOCIETE | ~       | Nom complet               | Adresse e-mail                        |                                   |
|          |                |                        |         | Fonction                  | Statut utilisateur                    | _                                 |
| ٥        |                |                        |         | Tous                      | Tous                                  | ~                                 |
|          |                |                        |         | Administrateurs seulement | Groupe d'individus                    | •                                 |
|          |                |                        |         | A requalifier             | × Réinit                              | tialiser les critères Filtrer     |
|          | <b>ale.</b> Ut | ilisateurs             |         |                           |                                       |                                   |
|          |                |                        |         |                           | Ajo                                   | outer au groupe d'utilisateurs    |
|          |                | Company Name           | Nom com | olet                      | Email                                 |                                   |
|          |                | 9****** MA SOCIETE     | L UTILI | SATEUR 1                  | utilisateur1@mondomaine.fr            | × © 🖆 🖗                           |
|          |                | 9****** MA SOCIETE     | 👗 ADM   | 11N 2                     | admin2@mondomaine.fr                  | / 0 = 0                           |
|          |                | 9******* MA SOCIETE    |         | ISATEUR 2                 | utilisateur2@mondomaine.fr            | / 0 🖻 💣                           |

- Rechercher l'utilisateur souhaité et utiliser l'icône i (en bout de ligne)
- Il est possible de filtrer selon la famille de classification
- Ajouter l'abonnement souhaité à l'aide du bouton 🖶 (en bout de ligne)

2) Supprimer un droit à un utilisateur

Pour supprimer un droit à un utilisateur :

Aller sur la page de gestion des utilisateurs (soit directement depuis la page d'accueil
 CegidLife, soit via le bouton
 dans le menu sur le profil)

|           |               |                        |          | 😒 Renvoyer l'e-m | nail d'activation | 1. Ajouter un utilisat     | eur 📣 Importer des ut      | tilisateurs |
|-----------|---------------|------------------------|----------|------------------|-------------------|----------------------------|----------------------------|-------------|
| 4         | Critère       | es de sélection        |          |                  |                   |                            |                            | $\sim$      |
| .sk.<br>E | Tiers<br>9*** | rattaché<br>MA SOCIETE | ~        | Nom complet      |                   | Adresse e-mail             |                            |             |
| ٥         |               |                        |          | Tous             |                   | Tous<br>Groupe d'individus |                            |             |
|           |               |                        |          | A requalifier    |                   | X Réiniti                  | aliser les critères Filtro | er          |
|           | .sk. Uti      | ilisateurs             | -        |                  | -                 | -                          | -                          |             |
|           |               |                        |          |                  |                   | Ajo                        | uter au groupe d'utilis    | ateurs      |
|           |               | Company Name           | Nom comp | plet             | Email             |                            |                            |             |
|           |               | 9******* MA SOCIETE    |          | SATEUR 1         | utilisateur1@     | mondomaine.fr              | / 0 = 0                    |             |
|           |               | 9******* MA SOCIETE    | 🌡 ADM    | 11N 2            | admin2@mo         | ndomaine.fr                | / 0 🖆 🗃                    |             |
|           |               | 9****** MA SOCIETE     |          | ISATEUR 2        | utilisateur2@     | mondomaine.fr              | / 0 🖻 💣                    |             |

- Rechercher l'utilisateur souhaité et utiliser l'icône I (en bout de ligne).
  Là encore, il est possible de filtrer selon la famille de classification
- Supprimer l'abonnement souhaité à l'aide du bouton 🖾 (en bout de ligne)

### IV. Administrateur CegidLife

#### Nom du service : Gestion des utilisateurs – Administration

1) Nommer un nouvel administrateur

Pour nommer un nouvel administrateur, il suffit de l'abonner au service « Gestion des utilisateurs – Administration » (voir comment *Ajouter un nouveau droit* si besoin).

Attention, pour qu'un utilisateur puisse devenir administrateur, il faut qu'il ait un mot de passe avec un niveau de sécurité minimum « **Moyen** ».

Si vous souhaitez filtrer sur la famille de classification, choisissez « Gestion » :

|               | es de sélection           |                                                                    |                                 |                                                                                                    |       |      |        |        |          |                    |         |   |
|---------------|---------------------------|--------------------------------------------------------------------|---------------------------------|----------------------------------------------------------------------------------------------------|-------|------|--------|--------|----------|--------------------|---------|---|
| Tiers<br>9*** | rattaché<br>MA SOCIETE    | V                                                                  | Famille d<br>Gestion<br>Libellé | le classification                                                                                                    |       | Desc | riptio | n<br>× | Réinitia | liser les critères | Filtrer |   |
|               | Famille de classification | Libellé<br>Administrateur SaaS (9****<br>MA SOCIETE)               | ****                            | Description<br>Accès au service de demande de<br>création de comptes utilisateurs                                                                                                    | 4<br> | Auto | S      | Ċ      |          | <b>+ 1</b> (2)     |         | 7 |
|               | Gestion                   | Gestion des Utilisateurs -<br>Administration (9*******<br>SOCIETE) | MA                              | nour des solutions SaaS<br>Ce röle d'Administrateur permet de<br>créer de nouveaux utilisateurs, et de<br>supprimer des comptes utilisateur,<br>de gérer les abonnements (ajout et<br>suppression par utilisateur), et de<br>valider les demandes d'abonnement<br>des utilisateurs (pour les services<br>nécessitant la validation d'un<br>Administrateur). | 9     |      |        |        |          | <b>+ #</b> »       |         |   |

2) Supprimer son droit à un administrateur

Pour supprimer à un utilisateur son droit d'administration il suffit de le désabonner du service « Gestion des utilisateurs – Administration » (voir comment *Supprimer un droit à un utilisateur* si besoin).

NB : les administrateurs apparaissent avec l'icône suivante devant leur nom : 🚨

Si vous souhaitez filtrer sur la famille de classification, choisissez « Gestion » :

|          | cegid                                |                                                                      | M. ADMIN 2<br>9********* MA SOCIETE | iii<br>40                        |
|----------|--------------------------------------|----------------------------------------------------------------------|-------------------------------------|----------------------------------|
| <b>a</b> |                                      |                                                                      | Statut : Activé                     | <b>4</b><br>0                    |
|          | < Retour à la liste des utilisateurs |                                                                      |                                     | Abonner à un nouveau service     |
| *        |                                      |                                                                      |                                     |                                  |
|          | Critères de sélection                |                                                                      |                                     | $\sim$                           |
|          | Famille de classification            | Libellé                                                              | Statut : A valider 🖉 Accepté        | 🖉 Refusé 🗌 Suspendu              |
|          |                                      |                                                                      | Service disponible depuis 📹 Mon 1   | Fiers 🗹 🖆 Un autre Tiers 🗹       |
| ٥        |                                      |                                                                      | ×Ré                                 | initialiser les critères Filtrer |
|          | 🛋 Liste de services                  |                                                                      |                                     |                                  |
|          | Expire le                            |                                                                      |                                     | Enregistrer                      |
|          | Famille de classification            | Nom complet                                                          | Date de la demande Stati            | ut Expire le                     |
|          | Gestion                              | Gestion des Utilisateurs - Administration (9*********<br>MA SOCIETE) | 1 //07/2013 Acce                    | apté 🛛 😒                         |
|          | <b>2</b> H ← 1 50 ♥ ► H              |                                                                      |                                     | Eléments 1 à 1 sur 1             |

### V. Administrateur SaaS

#### Nom du service : Administrateur SaaS

1) Nommer un nouvel administrateur SaaS

Pour nommer un nouvel administrateur SaaS, il suffit de l'abonner au service « Administrateur SaaS » (voir comment *Ajouter un nouveau droit* si besoin).

Attention, là encore, il faut que le mot de passe ait un niveau de sécurité au moins à « Moyen ».

Famille de classification Tiers rattaché \*\*\*\*\*\* MA SOCIETI ~ **9**\*\* Gestion Libellé Description ×Réinitialiser les critères Filtrer Famille de classificatio Libellé Descript 🕹 Auto 🔗 🛍 Accès au service de demande de Administrateur SaaS (9\* 🕵 🕂 🤽 (2) Gestion création de comptes utilisateurs MA SOCIETE) pour des solutions SaaS. Ce rôle d'Administrateur permet de créer de nouveaux utilisateurs, et de supprimer des comptes utilisateur, Gestion des Utilisateurs de gérer les abonnements (ajout et Administration (9\*\* 🕈 🤐 🔊 Gestion suppression par utilisateur), et de SOCIETE) valider les demandes d'abonnement des utilisateurs (pour les services nécessitant la validation d'un Administrateur).

Si vous souhaitez filtrer sur la famille de classification, choisissez « Gestion » :

Dans le cas d'une offre à laquelle vous accédez via **Citrix**, pour pouvoir accéder au **Cloud Control Center**, il faut également attribuer à l'administrateur SaaS le service « Cloud Control Center » (famille de classification : Support).

#### 2) Supprimer un administrateur SaaS

Pour enlever à un utilisateur son droit d'administrateur SaaS, il suffit de le désabonner du service « Administrateur SaaS » (voir comment *Supprimer un droit à un utilisateur* si besoin).

Si vous souhaitez filtrer sur la famille de classification, choisissez « Gestion ».

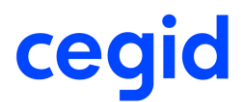

### VI. Cas particuliers : entreprise multisite, utilisateur externe

L'unicité des comptes CegidLife se base sur l'adresse mail, il n'est donc pas possible de créer plusieurs comptes en se basant sur la même adresse mail. Ceci peut sembler problématique en cas d'entreprise multisite, où l'on peut souhaiter lier la même personne à plusieurs sites (et donc plusieurs tiers).

Pour ce type de configuration, il est en réalité possible d'associer un même compte à plusieurs tiers, et de lui donner des droits sur ces différents tiers, comme celui d'administration ou le statut d'administrateur SaaS.

1) Abonner un utilisateur externe

Pour ce cas précis, il n'est pas nécessaire d'avoir des sociétés liées d'une quelconque façon. Ainsi, vous pouvez accorder des accès à des personnes qui ne dépendent pas forcément de votre société.

Attention : Cette fonctionnalité n'est accessible que pour les services qui autorisent les abonnements externes, et uniquement aux administrateurs.

Il faut aller sur votre catalogue de services (3<sup>ème</sup> item du menu). Sur cette vue, vous avez accès à la liste des services disponibles sur votre tiers. C'est ici que vous pourrez choisir de rattacher une personne extérieure à votre entreprise.

| 1 |   | ce                | gid                       |                                                                                  |                   |                                                                                                    |   |         |       |    |             |                |                      |
|---|---|-------------------|---------------------------|----------------------------------------------------------------------------------|-------------------|----------------------------------------------------------------------------------------------------|---|---------|-------|----|-------------|----------------|----------------------|
| 4 |   |                   | -                         |                                                                                  |                   |                                                                                                    |   |         |       |    |             |                |                      |
|   |   |                   |                           |                                                                                  |                   |                                                                                                    |   |         | Г     | 2  | Abo         | nner des u     | tilicateurs externes |
| 4 |   | Critèr            | es de sélection           |                                                                                  |                   |                                                                                                    |   |         | -     |    |             |                |                      |
|   | E | Tiers             | s rattaché                |                                                                                  | Famille d         | le classification                                                                                                 |   |         |       |    |             |                |                      |
|   |   | 9*                | MA SOCIETE                | ~                                                                                | Tous<br>Libellé   |                                                                                                    |   | Descrip | ption |    |             |                |                      |
| ٥ |   |                   |                           |                                                                                  |                   | ]                                                                                                    |   |         |       | ×R | einitialise | r les critères | Filtrer              |
|   |   |                   |                           |                                                                                  |                   |                                                                                                    |   |         |       |    |             |                |                      |
|   | 4 | Liste de services |                           | _                                                                                |                   |                                                                                                    |   |         |       | ď  |             |                |                      |
|   |   |                   | S'abonner                 | Expire le                                                                        | _                 |                                                                                                    |   |         |       |    |             |                | Enregistrer          |
|   |   |                   | Famille de classification | Libellé                                                                          |                   | Description                                                                                                    | ۵ | Auto    | 8     | 巤  |             |                |                      |
|   |   |                   | Communautaire             | Espaces Communautaire<br>(9******* MA SOCIETE)                                   | s                 | Accès aux fonctions de réseaux<br>sociaux (Communautés,Forum,)                                                    |   |         |       |    | A           | + 14           |                      |
|   |   |                   | Flux d'informations       | Recevoir des informations<br>commerciales (9************************************ | 8<br>MA           | S'abonner pour recevoir par<br>messagerie des informations<br>commerciales                                        |   |         |       |    | -           | + a            |                      |
|   |   |                   | Flux d'informations       | Recevoir des informations<br>support (9******* MA SOC                            | s du<br>CIETE)    | S'abonner pour recevoir par<br>messagerie des informations des<br>équipes techniques du Support                   |   |         |       |    | -8          | + <u>a</u>     |                      |
|   | 1 |                   | Gestion                   | Service Gestion des Abon<br>produits (9******* MA 500                            | nements<br>CIETE) |                                                                                                    |   |         |       |    | -2          | + #            |                      |
|   |   |                   |                           |                                                                                  |                   | Ce rôle d'Administrateur permet de<br>créer de nouveaux utilisateurs, et de<br>supprimer des comptes utilisateur, |   |         |       |    |             |                |                      |

Pour cela :

- Sélectionnez le service sur lequel vous voulez rattacher l'utilisateur externe

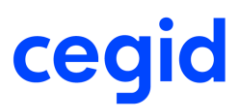

- Cliquez sur « abonner des utilisateurs externes »

Une fenêtre s'ouvre et vous propose de saisir le mail de la personne à rattacher. Si elle existe bien dans le système, vous verrez ses nom & prénom apparaître lorsque vous cliquez sur « valider l'adresse ». Vous pouvez alors cliquer sur « enregistrer ».

| Utilisateur à abonner                 |                    |                   |
|---------------------------------------|--------------------|-------------------|
| Adresse e-mail utilisateur@externe.fr |                    | Valider l'adresse |
| Nom USER                              | Prénom Utilisateur |                   |
|                                       |                    | Enivgistrer       |
|                                       |                    |                   |

Si l'email n'est pas connu dans la base des utilisateurs, il faudra en plus renseigner le nom et prénom de la personne et confirmer avec le bouton « Enregistrer ».

Vérifications :

Une fois le rattachement effectué, vous pouvez retrouver la personne rattachée à votre compte. Sur la page dédiée au catalogue de service, un (1) est apparu en bout de ligne (ou la quantité a été augmentée), vous permettant d'identifier facilement que des personnes sont positionnées sur ce service. Notez que le nombre affiché prend en compte toutes les personnes rattachées, extérieures à votre société ou pas.

|        | се    | gid                       |                                                                 |                     |                                                                                                    |   |         |       |    |             |                                 |  |  |
|--------|-------|---------------------------|-----------------------------------------------------------------|---------------------|----------------------------------------------------------------------------------------------------|---|---------|-------|----|-------------|---------------------------------|--|--|
| 5      |       |                           |                                                                 |                     |                                                                                                    |   |         |       |    |             |                                 |  |  |
| B      |       |                           |                                                                 |                     |                                                                                                    |   |         |       |    | Abo         | onner des utilicateurs externes |  |  |
| *      | Critè | res de sélection          |                                                                 |                     |                                                                                                    |   |         |       |    |             |                                 |  |  |
| .ella. | Tier  | s rattaché                |                                                                 | Famille d           | le classification                                                                                                 |   |         |       |    |             |                                 |  |  |
|        | 9     | MASOCIETE                 | ×                                                               | Libellé             |                                                                                                    |   | Descrip | ption |    |             |                                 |  |  |
| ٥      |       |                           |                                                                 |                     |                                                                                                    |   |         |       | ×R | éinitialise | er les critères Fitrer          |  |  |
|        | _     |                           |                                                                 |                     |                                                                                                    |   |         |       |    |             |                                 |  |  |
|        | D Li  | ste de services           | _                                                               |                     |                                                                                                    |   |         |       |    |             |                                 |  |  |
|        |       | S'abonner                 | Expire le                                                       |                     |                                                                                                    |   |         |       |    |             | Enregistrer                     |  |  |
|        |       | Famille de classification | Libellé                                                         |                     | Description                                                                                                    | ۵ | Auto    | 8     | 巤  |             |                                 |  |  |
|        |       | Communautaire             | Espaces Communautaire<br>(9******* MA SOCIETE)                  | es                  | Accès aux fonctions de réseaux<br>sociaux (Communautés,Forum,)                                                    |   |         |       |    | -           | +                               |  |  |
|        |       | Flux d'informations       | Recevoir des informations<br>commerciales (9*******<br>SOCIETE) | s<br>MA             | S'abonner pour recevoir par<br>messagerie des informations<br>commerciales                                        |   |         |       |    | -           | + a.                            |  |  |
|        |       | Flux d'informations       | Recevoir des informations<br>support (9******* MASOC            | s du<br>Ciete)      | S'abonner pour recevoir par<br>messagerie des informations des<br>équipes techniques du Support                   |   |         |       |    | 4           | + .a                            |  |  |
|        |       | Gestion                   | Service Gestion des Abon<br>produits (9******* MA SO            | inements<br>ICIETE) |                                                                                                    |   |         |       |    | 12          | + 📖 (1)                         |  |  |
|        |       |                           |                                                                 |                     | Ce rôle d'Administrateur permet de<br>créer de nouveaux utilisateurs, et de<br>supprimer des comptes utilisateur, |   |         |       |    |             |                                 |  |  |

Pour consulter cette liste, cliquez simplement sur l'icône 44.

| Tiers | rattaché<br>MA SOCIETE                                                                                       | Nom complet<br>Statut de l'abonnement<br>☑ ✓ Actif<br>☑ ➡ Suspendu                           |          | Origine de l'abonné<br>Individu apparte<br>Individu apparte<br>Individu apparte<br>Individu non réfé | nant au tiers<br>nant à un autre<br>Frencé | etiers                       |
|-------|----------------------------------------------------------------------------------------------------|----------------------------------------------------------------------------------------------|----------|----------------------------------------------------------------------------------------------------|--------------------------------------------|------------------------------|
| Lis   | te des abonnés au service Service Gestior                                                                    | n des Abonnements produits                                                                   |          | × Remulaise                                                                                          |                                            | Fittrer                      |
| Lis   | te des abonnés au service Service Gestion<br>Supprimer les abonnements Suspendre les abonn                   | n des Abonnements produits<br>O<br>rements Réactiver les abonnements Expirer                 | les abon | Relitaist                                                                                            |                                            | Enregist                     |
| Lis   | te des abonnés au service Service Gestion<br>Supprimer les abonnements Suspendre les abonn<br>Tiers rattaché | n des Abonnements produits<br>O<br>ements: Réactiver les abonnements: Expirer<br>Nom complet | les abon | Atresse e-mail                                                                                       | C2<br>Expire le                            | Hitrer<br>Enregisi<br>Statut |

On y retrouve bien l'utilisateur externe qui vient d'être ajouté.

Notez que c'est également via cet écran que vous aurez la possibilité ici de supprimer cet utilisateur externe lorsque vous le souhaiterez.

2) Donner un droit d'administration sur un tiers

Les clients qui ont des tiers rattachés (filiales, boutiques, sites secondaires...) disposent dans leur catalogue de services des services nommés « Gestion des Utilisateurs - Supervision Administration (nom du tiers) » (famille de classification « Gestion »).

Les données de rattachement entre les différents tiers sont issues de la CRM Cegid.

Pour donner des droits d'administration sur un tiers donné, il suffit d'abonner l'utilisateur choisi au service « Gestion des Utilisateurs - Supervision Administration » du tiers souhaité.

| Ce       | gid                                     |                                                                                                    |                                   |                                                                                                    |   | M. ADM       | N 2         | MA SO | CIETE                    | 40         |  |  |
|----------|-----------------------------------------|----------------------------------------------------------------------------------------------------|-----------------------------------|----------------------------------------------------------------------------------------------------|---|--------------|-------------|-------|--------------------------|------------|--|--|
| 6 Rainer | à la Sala das utilizatares              |                                                                                                    |                                   |                                                                                                    |   | Hallot . Mol | ive.        |       |                          | 0          |  |  |
|          |                                         |                                                                                                    |                                   |                                                                                                    |   |              |             |       | Abonner à un nouse       |            |  |  |
| _        |                                         |                                                                                                    |                                   |                                                                                                    |   |              |             |       |                          | Tau Sorvio |  |  |
| Critè    |                                         |                                                                                                    |                                   |                                                                                                    |   |              |             |       |                          |            |  |  |
| Tier     | Tiers rattaché<br>9********* MA SOCIETE |                                                                                                    | Famile de classification          |                                                                                                    |   |              |             |       |                          |            |  |  |
| -        | 3 MA SOCIETE                            |                                                                                                    |                                   | Libellé                                                                                                    |   |              | Description |       |                          |            |  |  |
|          |                                         |                                                                                                    |                                   | 0                                                                                                    |   |              |             |       |                          |            |  |  |
|          |                                         |                                                                                                    |                                   |                                                                                                    |   |              |             | XRé   | initialiser les critères | rer        |  |  |
| 0        | Famille de classification               | Libellé<br>Gestion des Utilisateurs<br>Supervision Administrati<br>total)                                                                                      | -<br>on (6 au                     | Description<br>Ensemble des services de<br>supervision                                                                                                    | 4 | Auto         | 8           | 60    | •                        |            |  |  |
|          |                                         |                                                                                                    |                                   |                                                                                                    |   |              |             |       |                          |            |  |  |
| ۵        | Gestion                                 | Gestion des Utilisateurs<br>Supervision Administrati<br>(9********* SOCIETE FI                                                                                 | on<br>LLE 1)                      | Ce rôle de Supervision permet de<br>réaliser les même actions que le<br>rôle d'Administration sur des<br>comptes tiers qui sont rattachés<br>(filiales, sites secondaires,).                                                                                                    |   | × 11         |             |       | + #                      |            |  |  |
|          | Gestion                                 | Gestion des Utilisateurs<br>Supervision Administrati<br>(9******** SOCIETE FI<br>Gestion des Utilisateurs<br>Supervision Administrati<br>(9******** SOCIETE Fi | on<br>LLE 1)<br>-<br>on<br>LLE 2) | Ce rôle de Supervision permet de<br>réaliser les même actions que le<br>riole d'Administation sur des<br>comptes tiers qui sont rattachés<br>(filiales, sites secondaires,).<br>Ce rôle de Supervision permet de<br>réaliser les même actions que le<br>rôle d'Administation sur des<br>comptes tiers qui sont rattachés<br>(filiales, sites secondaires,) |   | ×            |             |       | + #<br>+ #               |            |  |  |

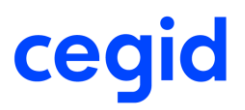

3) Donner le statut d'administrateur SaaS sur un tiers

Si vous êtes administrateur ou administrateur superviseur de ce tiers, vous pouvez nommer un Administrateur SaaS en utilisant le système d'abonnement d'utilisateur externe (voir un peu plus haut). Le service à choisir, sur le tiers cible, sera Administrateur SaaS.